## Register payment with Betalingsservice (Payment service – direct debit)

Do you need help? Contact our Online Banking Support Tel., Retail: (+45) 70 80 10 70 – Tel., Business: (+45) 70 80 10 71

You can register a payment for Payment service (direct debit) when you make a payment through Netbank or, if you have already paid the bill, via the menu item **Pay and transfer**  $\rightarrow$  **Payment service agreements.** 

| Via Pay or Pay a bill                                                                                                    |                                                                                                    |
|----------------------------------------------------------------------------------------------------|----------------------------------------------------------------------------------------------------|
| Pay a bill                                                                                                    | Select the icon 'Pay' on the 'My overview'                                                                                                    |
| Standard payment Retrieve my standard payment (None)                                                                                                    | menu on the left, followed by 'Pay a bill'.                                                                                                    |
| Payment details   Amount   Withdraw from account   Cise t:   Payment date   Ent on own account statement   max. 20 chars   Code line   71 •   Any leading zeros in the fields may be omitted   Pagister payment with Betalingsservice   Piss no.   Debtor group no.   Debtor group no.   Customer no. Next                                                                                                    | Fill in the fields printed on the payment form as usual.                                                                                                    |
| Register porment with Betalingsservice Select     O Do not register     Register with Betalingsservice     Register with Betalingsservice     Register with Register with Betalingservice     Register with Betalingsservice | Additional fields will now appear.<br>Tick the box 'Register with Betalingsservice'<br>and fill in:<br>• PBS no.<br>• Debtor group no.<br>• Customer no.<br>with data printed on the payment form. |
|                                                                                                    | Click 'Next' and approve with MitID.                                                                                                    |

The payment will appear in 'Payment service agreements', where it will be marked 'Under registration'. **Remember** to pay any payment forms until the payment appears in 'Payment service agreements'.

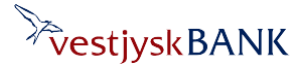

## Register payment with Betalingsservice (Payment service – direct debit)

Do you need help? Contact our Online Banking Support Tel., Retail: (+45) 70 80 10 70 – Tel., Business: (+45) 70 80 10 71

| Payment service agreements                                                                                                    |               |                  |                          | Click 'Pay and transfer' – 'Payment service                                                                                                    |
|----------------------------------------------------------------------------------------------------|---------------|------------------|--------------------------|----------------------------------------------------------------------------------------------------|
| Account/account nolder/account group                                                                                                 | A11)          | ~                | Register new agreement   | agreements in the menu on the left.                                                                                                    |
| reditor name                                                                                                    | From account  | Agreement no.    | Effective from           | If you have more than one Payment servi                                                                                                    |
| tibox<br>ndforsikring                                                                                                    | 7730000       | 85               | 02.01.2009<br>20.06.2017 | agreement, an overview will be shown he                                                                                                    |
|                                                                                                    |               |                  |                          | Click 'Register new agreement'.                                                                                                    |
| avment servi                                                                                                    | ce agreements |                  |                          |                                                                                                    |
| ayment servi                                                                                                    | ce agreements |                  |                          | Additional fields will now appear.                                                                                                    |
| ayment servio                                                                                                    |               | ~                |                          | Additional fields will now appear.<br>Select the account from which the amou                                                                                                    |
| thdraw from account (Se<br>S no.                                                                                                    | ce agreements | ~                |                          | Additional fields will now appear.<br>Select the account from which the amoun<br>is to be withdrawn and fill in:                                                                                               |
| thdraw from account (Se<br>IS no. (Se<br>btor group no.<br>Istomer no. (Se)                                                          | ce agreements | ▼<br>ce overview |                          | Additional fields will now appear.<br>Select the account from which the amoun<br>is to be withdrawn and fill in:<br>• PBS no.                                                                                  |
| ayment servi<br>thdraw from account (Se<br>BS no. (Se<br>ebtor group no. (Se<br>ustomer no. (Se<br>Is must be paid manually until th | Ce agreements | ✓<br>ce overview | Next                     | Additional fields will now appear.<br>Select the account from which the amoun<br>is to be withdrawn and fill in:<br>PBS no.<br>Debtor group no.<br>Customer no.                                                |
| ayment servi<br>thdraw from account (Se<br>IS no                                                                                     | ce agreements | <b>v</b>         | Next                     | Additional fields will now appear.<br>Select the account from which the amou<br>is to be withdrawn and fill in:<br>• PBS no.<br>• Debtor group no.<br>• Customer no.<br>with data printed on the payment form. |

The payment will appear in 'Payment service agreements', where it will be marked 'Under registration'. **Remember** to pay any payment forms until the payment appears in 'Payment service agreements'.

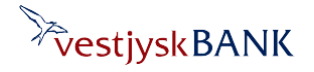